## Making an online payments

Log in to the Wordware Family Site. (Your username is your complete email address.)

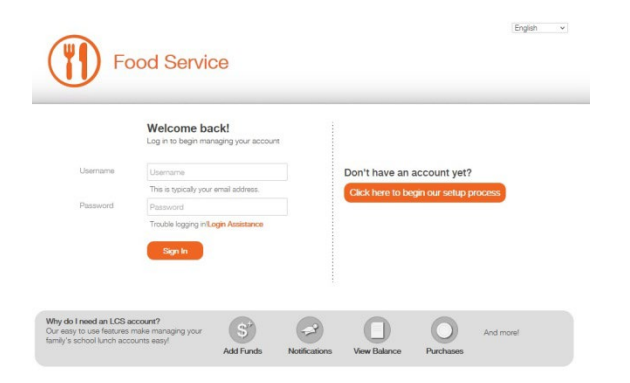

There are two ways to make payments. The first way is through Food Service. Click on "Add Funds."

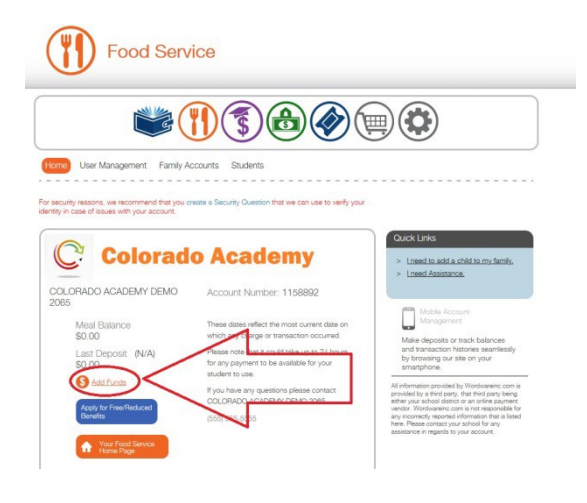

Click on "Add Payment Method."

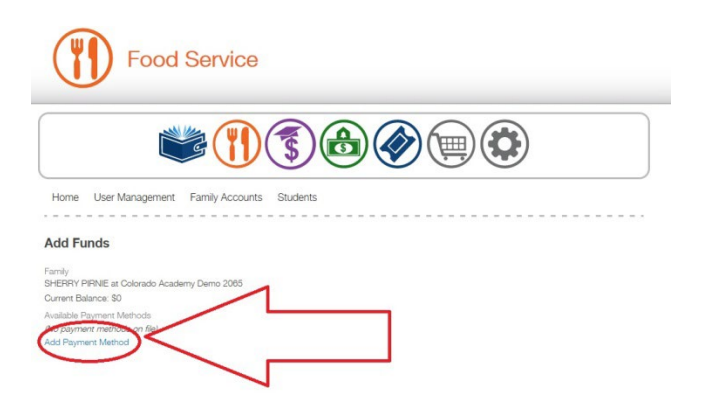

You will be redirected to the SmartSchoolK12 Lobby.

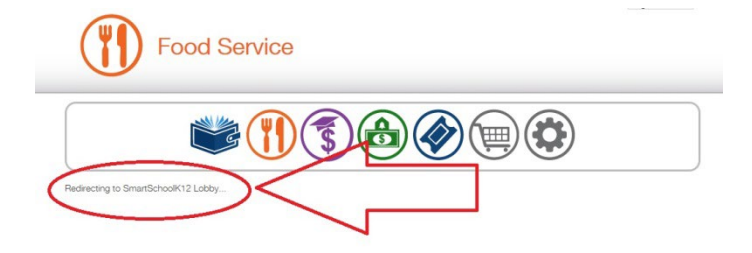

## Click on "Add Funding Source."

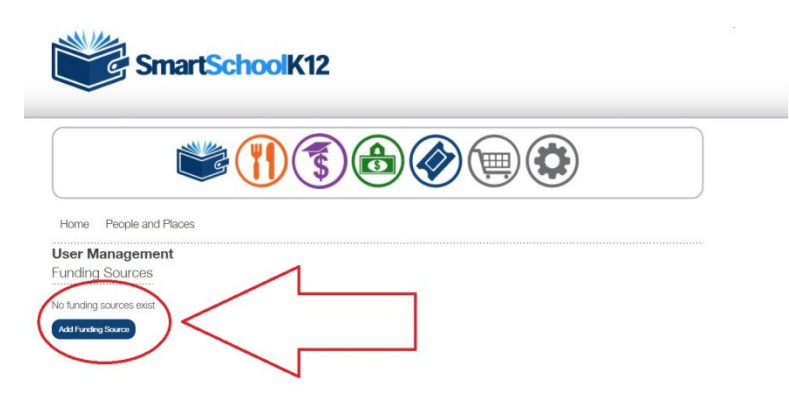

Select Credit Card or Bank Account option.

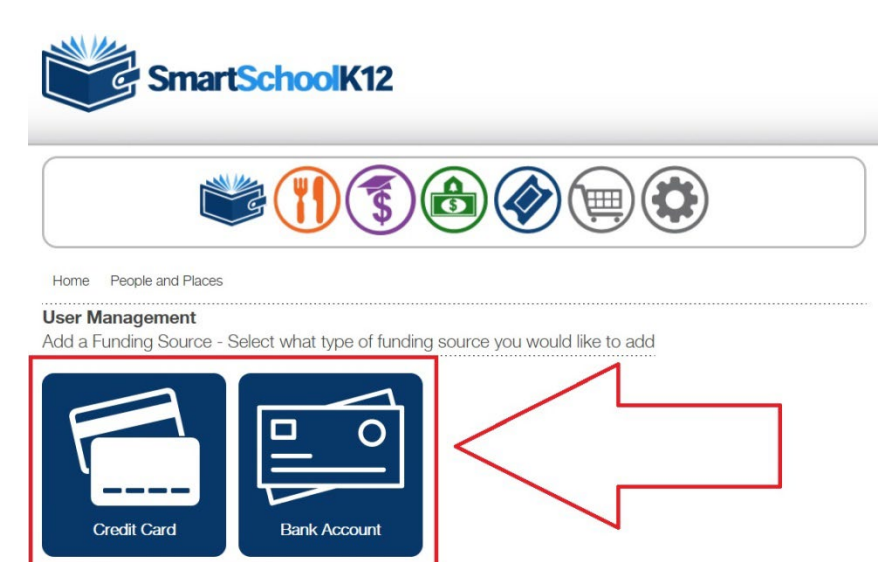

Enter your credit card or bank account information and then click the blue "Save" button.

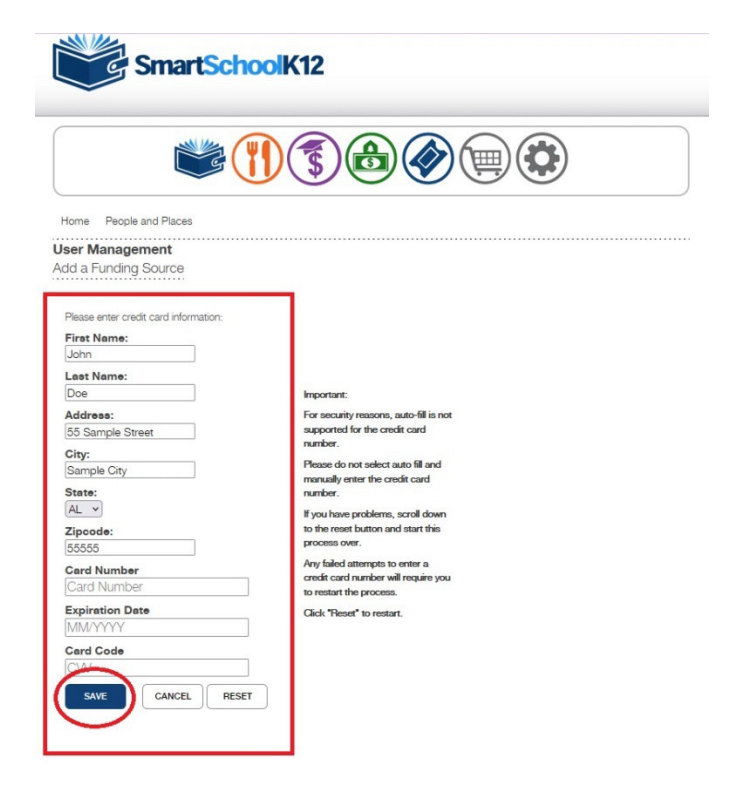

Important:

For security reasons, auto-fill is not supported for the credit card number.

Please do not select auto fill and manually enter the credit card number.

If you have problems, scroll down to the reset button and start this process over.

Any failed attempts to enter a credit card number will require you to restart the process.

Click "Reset" to restart.

Next, click on the orange fork and knife.

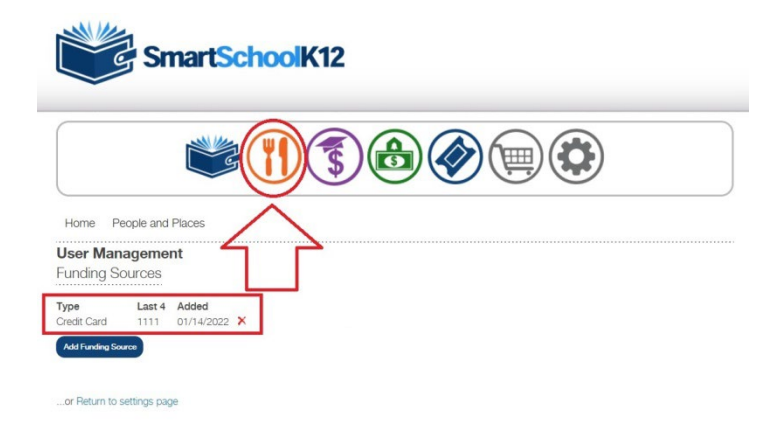

You will be transferred to Food Service.

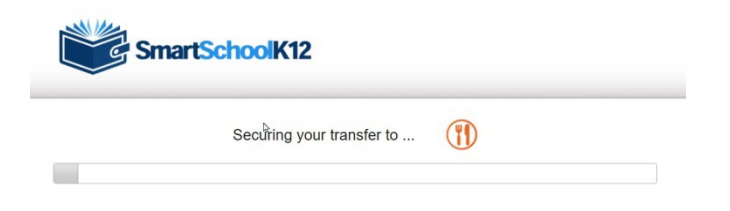

## Click on "Add Funds."

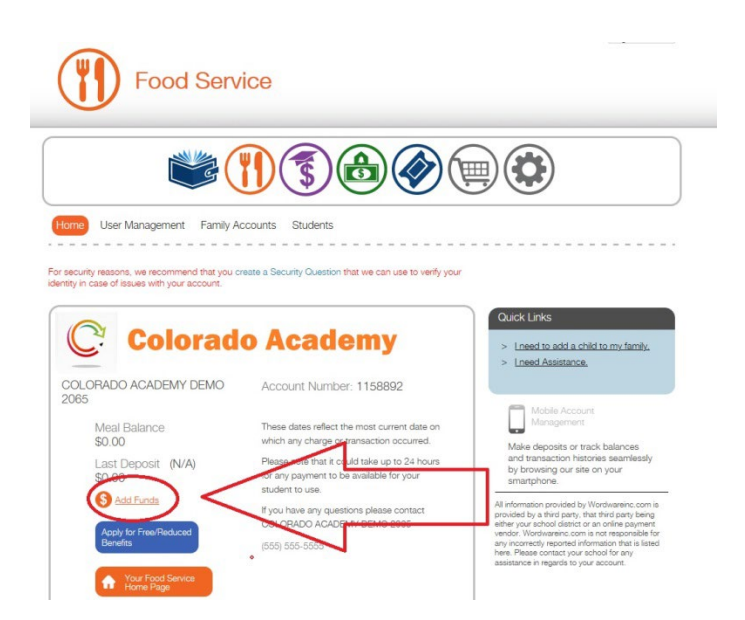

Enter the amount of the payment, select your funding source and then click the orange "Add Funds" button.

| Home User Ma                                 | inagement Family Ac     | counts Students |      |  |
|----------------------------------------------|-------------------------|-----------------|------|--|
| Add Funds                                    |                         |                 | <br> |  |
| Family<br>SHERRY PIRNIE at O                 | olorado Academy Demo 20 | 165             |      |  |
| Current Balance: \$0<br>Available Payment Me | thods                   | 1               |      |  |

You will be asked to finalize your payment. Click the "Submit Payment" button.

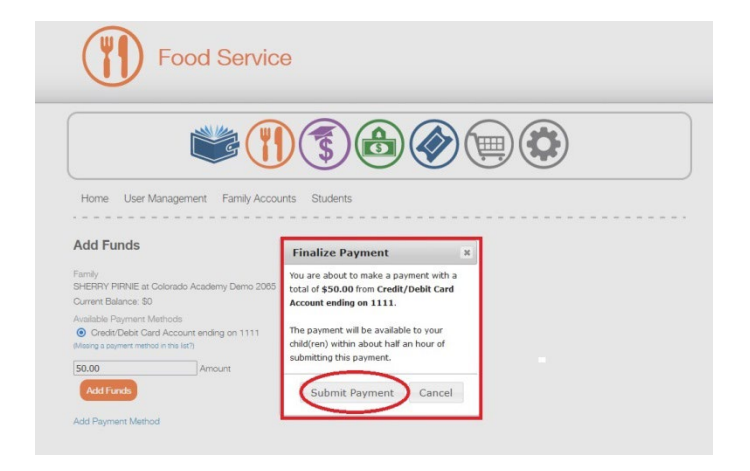

You will receive a message saying your transaction was successful. There is an option to print a receipt.

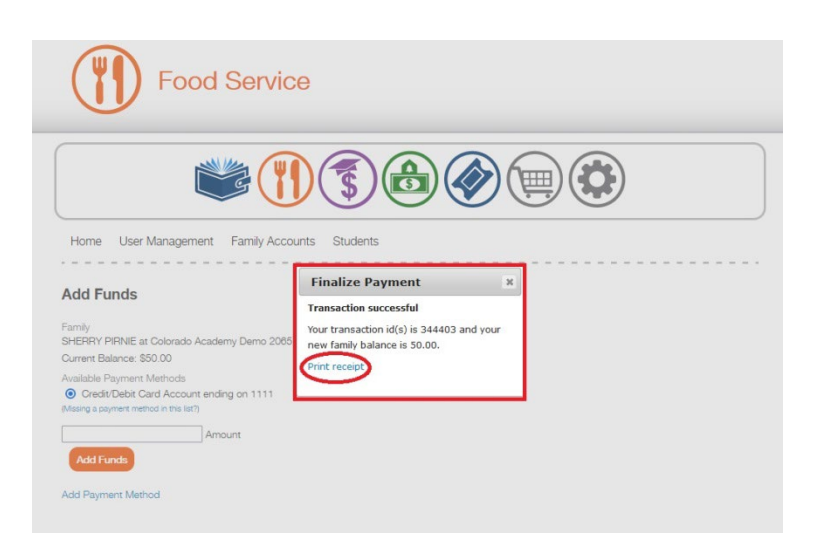

The second way to make a food service payment is through checkout. Click on the shopping cart.

| security reasons, we recommend that you of | sate a Security Question that we can use to writy your | Quick Links                                                                         |
|--------------------------------------------|--------------------------------------------------------|-------------------------------------------------------------------------------------|
|                                            | o Academy                                              | <ul> <li>I heed to add a child to my family,</li> <li>I heed Assistance.</li> </ul> |

You will be transferred to checkout.

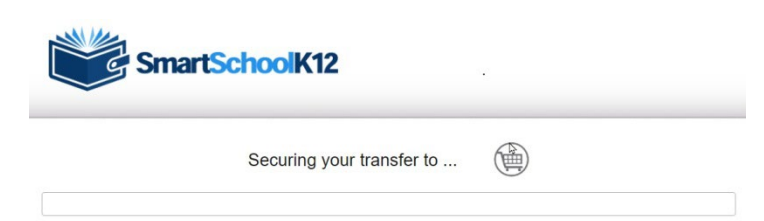

## Enter the payment amount.

| heckout H | story                                                                              |                                           |                |             |          |  |
|-----------|------------------------------------------------------------------------------------|-------------------------------------------|----------------|-------------|----------|--|
| OLORAD    | O ACADEMY DE                                                                       | MO 2065                                   |                | 1           | Checkout |  |
|           | AUREA PIGNEY                                                                       |                                           |                |             |          |  |
|           | Student Account ID:<br>Student ID:<br>District ID:<br>District:                    | 2657207<br>102047<br>2065<br>COLORADO ACA | DEMY DEMO 2065 |             |          |  |
|           | Add Balance to Family<br>This balance is shared by all students in family 1158992. |                                           |                |             |          |  |
|           |                                                                                    | _                                         | Balance        | New Balance |          |  |
|           | Family Account ID                                                                  |                                           |                |             |          |  |

Click the blue "Checkout" button.

|           |                             | 5                    |                 |             |          |
|-----------|-----------------------------|----------------------|-----------------|-------------|----------|
| ckout His | itory                       |                      |                 |             |          |
| LORAD     | D ACADEMY DE                | MO 2065              |                 |             | Checkout |
|           | AUREA PIGNEY                |                      |                 |             | $\wedge$ |
|           | Student Account ID:         | 2657207              |                 | /           |          |
|           | Student ID:<br>District ID: | 102047 2065          |                 |             |          |
|           | District:                   | COLORADO AC          | ADEMY DEMO 2065 | <u> </u>    | 1        |
|           | Add Balance to I            | Family               |                 |             |          |
| JU        | This balance is shared      | by all students in f | amily 1158892.  |             |          |
|           | Family Account ID           |                      | Balance         | New Balance |          |
|           | 1158892                     |                      | \$50.00         | \$65.00     | \$ 15.00 |
|           |                             |                      |                 |             |          |
|           |                             |                      |                 |             |          |

Select your payment option.

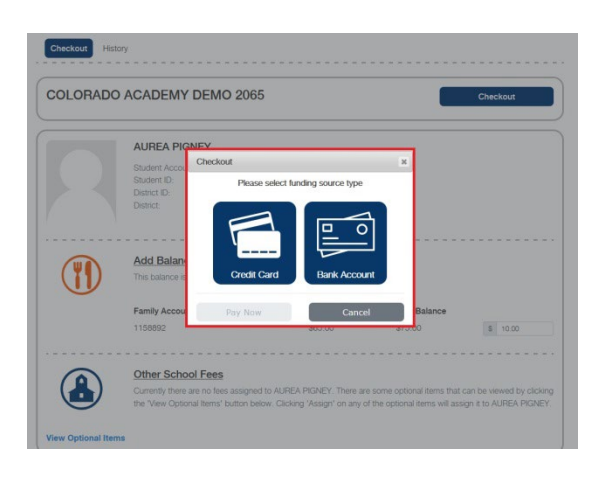

Enter your credit card or bank account information and then click the blue "Save" button.

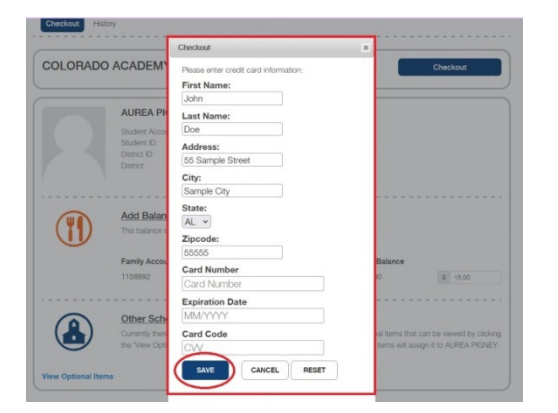

Next, select your funding source.

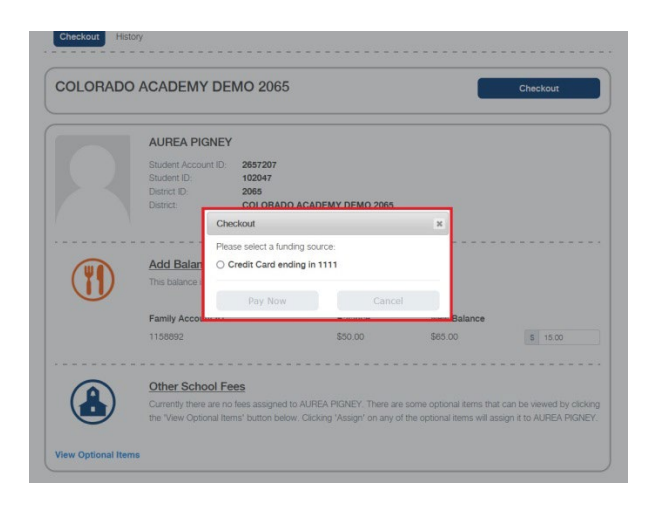

Then, click the blue "Pay Now" button to complete your transaction.

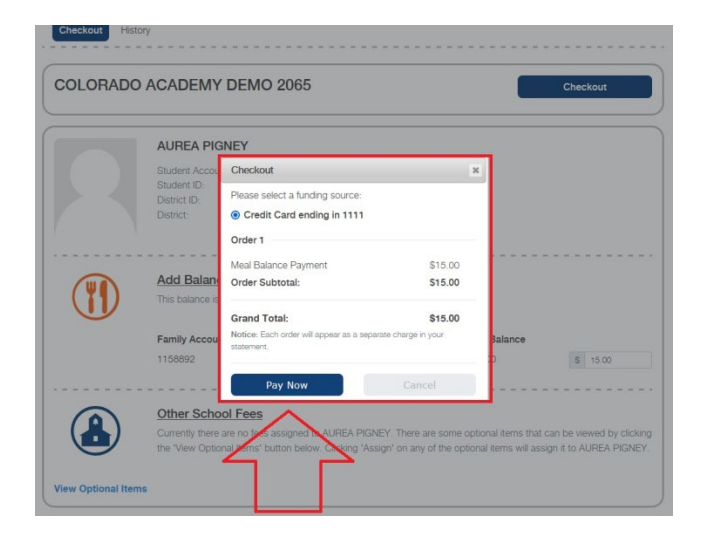

You will receive a message saying your payment was successfully posted.

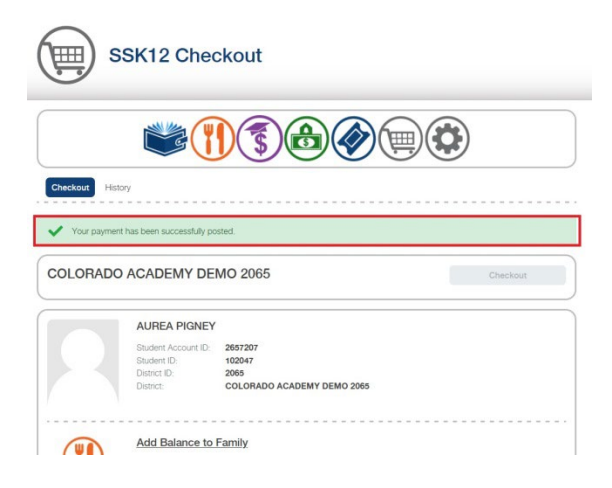

To view your payments, click on "History."

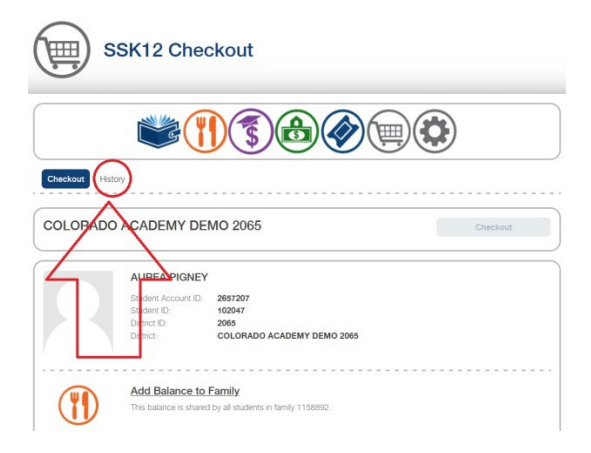

Click on an order number for more detailed information about the payment.

|          | SSK12 Check      | out         |             |  |  |  |  |  |
|----------|------------------|-------------|-------------|--|--|--|--|--|
|          | <b>E</b>         | <b>E</b>    |             |  |  |  |  |  |
| Checkout | Checkout History |             |             |  |  |  |  |  |
| Order #  | Date             | Time        | Order Total |  |  |  |  |  |
| 293117)  | 1/14/2022        | 10:24:59 AM | \$15.00     |  |  |  |  |  |
| 293113   | 1/1-/2022        | 10:11:25 AM | \$50.00     |  |  |  |  |  |
| 280196   | 12/15/2021       | 1:33:06 AM  | \$333.50    |  |  |  |  |  |
| 278588   | 12/13/2021       | 1:38:15 PM  | \$333.50    |  |  |  |  |  |
| 278587   | 12/13/2021       | 1:37:52 PM  | \$50.00     |  |  |  |  |  |

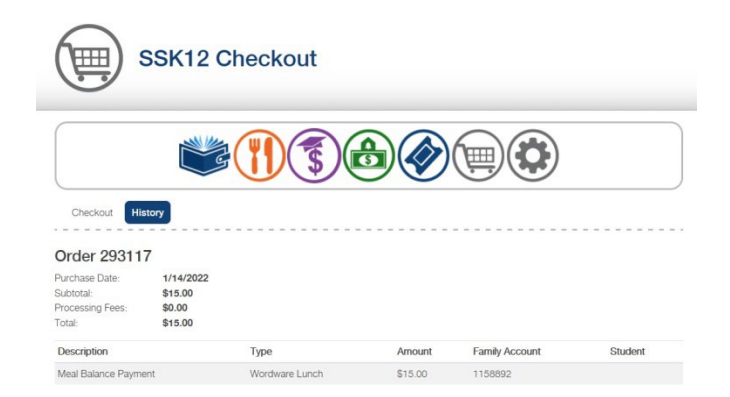